| CCF E33 Dépannage d'un réseau informatique (sur |                 |                            |  |  |  |  |
|-------------------------------------------------|-----------------|----------------------------|--|--|--|--|
| simulateur)                                     |                 |                            |  |  |  |  |
| Nom :                                           | Nom du binôme : | Date :                     |  |  |  |  |
| Observation :                                   |                 | Réseaux Locaux Industriels |  |  |  |  |
|                                                 |                 | Système : Atelier C201     |  |  |  |  |

Temps: 3h

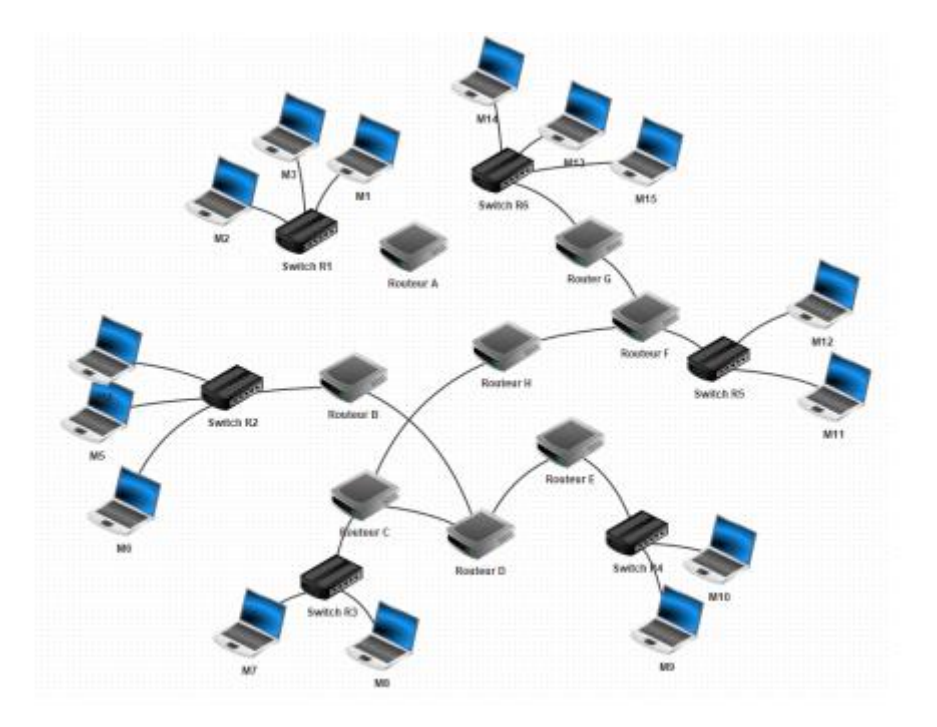

# Voici les critères d'évaluation du TP :

|                                                            |   | EVA | LUA | ΑΤΙΟ | DN |  |
|------------------------------------------------------------|---|-----|-----|------|----|--|
|                                                            | Α | NE  |     | -    |    |  |
| C1: Analyser les conditions de l'opération et son contexte |   |     |     |      |    |  |
| Le travail de préparation est correct                      |   |     |     |      |    |  |
|                                                            |   |     |     |      |    |  |
| C6 : Régler, paramétrer les matériels de l'installation    | 1 | n   |     |      |    |  |
| Les paramètres réseau du PC sont notées.                   |   |     |     |      |    |  |
| Les adresses IP sont correctement configurées.             |   |     |     |      |    |  |
|                                                            |   |     |     |      |    |  |
| C7 : Valider le fonctionnement de l'installation.          |   |     |     |      |    |  |
| Le rôle du routeur est expliqué correctement.              |   |     |     |      |    |  |
|                                                            |   |     |     |      |    |  |
| C8 : Diagnostiquer un dysfonctionnement                    |   |     |     |      |    |  |
| Les pannes sont listées dans les hypothèses proposées.     |   |     |     |      |    |  |
|                                                            |   |     |     |      |    |  |
| C9 : Remplacer un matériel électrique                      |   |     |     |      |    |  |

Les opérations de dépannage sont décrites

# Objectif :

A l'issue de cette séance vous serez capable de :

- T 1-3 : vérifier et compléter si besoin la liste des matériels électriques, équipements et outillages nécessaires aux opérations
- T 4-2 : réaliser une opération de dépannage

Sur un réseau informatique de type TCP/IP.

# Problématique :

A l'aide du logiciel de simulation Filius,

vous allez construire et configurer un réseau informatique TCP/IP, puis apporter des solutions afin de permettre la communication entre les participants.

Dans un second temps, vous effectuez un diagnostic puis un dépannage d'un installation réseau.

#### 1. Numération

1.1- **Complétez** le tableau suivant en :

- Donnez la valeur de la puissance de 2 suivant le rang du bit
- **Donnez** la valeur de la pondération de chaque bit.

| Puissance de 2 |   |   |   |   |   |   |   |   |
|----------------|---|---|---|---|---|---|---|---|
| Pondération    |   |   |   |   |   |   |   |   |
| Valeur         | 1 | 0 | 1 | 1 | 0 | 0 | 1 | 1 |

## 1.2- Entourez :

- en Bleu le Bit de poids faible (LSB)
- en Vert le Bit de poids fort (MSB)
- 1.3- Calculez la valeur en base décimal de l'octet

Valeur en base 10

## 2. Adressage sur réseau IP

Une machine sur un Réseau IP à les configurations suivantes :

| Adresse IP : | 192.168.35.9  |
|--------------|---------------|
| Masque IP :  | 255.255.240.0 |

2.1- Donnez la classe du réseau

Classe :

2.2- Ecrire la valeur du masque en binaire

| Valeur binaire : | <br> | <br> |
|------------------|------|------|
|                  |      |      |

2.3- Donnez la valeur (en base 10) de l'adresse du réseau et de la machine (Net ID et Host ID)

| Net ID : | <br> | <br> |
|----------|------|------|
|          |      |      |

Host ID : .....

2.4- **Déterminez** le nombre maximal de machine que l'on peut connecter à ce réseau.

Nombre de machines : .....

| Compétences                                        |  | Niveau de réussite |    |    |  |  |
|----------------------------------------------------|--|--------------------|----|----|--|--|
|                                                    |  | N2                 | N3 | N4 |  |  |
| C1 : Analyser les conditions de l'opération et son |  |                    |    |    |  |  |
| contexte                                           |  |                    |    |    |  |  |

Sur la machine sur laquelle vous travaillez,

### Recherchez

| Adresse MAC              |  |
|--------------------------|--|
| Adresse IP               |  |
| Masque de sous-réseau    |  |
| Net ID                   |  |
| Host ID                  |  |
| Adresse de la passerelle |  |

| Compétences                              |  | Niveau de réussite |    |    |  |  |  |
|------------------------------------------|--|--------------------|----|----|--|--|--|
|                                          |  | N2                 | N3 | N4 |  |  |  |
| C6 : Régler, paramétrer les matériels de |  |                    |    |    |  |  |  |
| l'installation                           |  |                    |    |    |  |  |  |

Pour cela, il faut ouvrir un invité de commande Windows :

Voici les 2 méthodes pour y arriver :

Utilisez le raccourcie en appuyant sur la touche « Windows » + R

Puis saisir CMD

Faites une recherche de « invité de commande » puis cliquez sur l'icône.

Vous obtenez la fenêtre suivante :

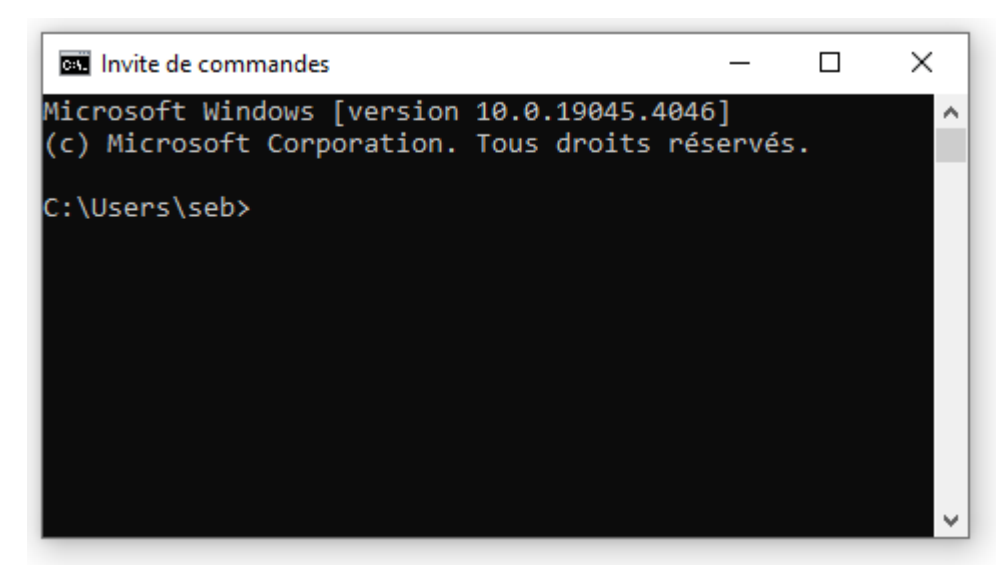

Ecrivez la commande en ligne suivante dans la fenêtre:

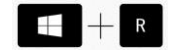

Construction et paramétrage d'un réseau IP à l'aide du logiciel Filius.

Ouvrez le logiciel Filius

| Mode Design | <ul> <li>Construire le réseau</li> <li>Configurer les postes sur le réseau</li> </ul> |
|-------------|---------------------------------------------------------------------------------------|
|-------------|---------------------------------------------------------------------------------------|

Créez un réseau composé de 5 machines (ordinateur portables et un switch et reliez-les à l'aide de câbles Ethernet). 1' - d

| Plan | d'ac | ressage : |  |
|------|------|-----------|--|
|      |      |           |  |

| PC1 | 192.168.1.1   |
|-----|---------------|
| PC2 | 192.168.1.2   |
| PC3 | 192.168.1.27  |
| PC4 | 192.168.10.7  |
| PC5 | 192.168.10.10 |

Double cliquez sur chaque poste pour paramétrer son adresse IP (en prenant pour exemple l'illustration ci-dessous) et cochez « Utilisez l'adresse IP comme nom ».

| S FILIUS               |                   | - 🗆 X                                  |
|------------------------|-------------------|----------------------------------------|
|                        | n 📝 🏲 🕨           | > 90% 🚺 📝                              |
| Cable                  | 192.168.0.10      | 192.168.0.11                           |
| Ordinateur<br>Portable | ,                 | Switch<br>192.168.0.9                  |
| Nom                    | 192.168.0.11      | V Utiliser l'adresse IP comme nom      |
| Adresse MAC            | BC:1F:5A:19:83:5E | Activer routage des paquets            |
| Adresse IP             | 192.168.0.11      | Adressage automatique par serveur DHCP |
| Masque                 | 255.255.255.0     | Configuration du service DHCP          |
| Passerelle             |                   |                                        |
| Serveur DNS            |                   |                                        |

Indiquez avec vos mots la fonction du switch ?

Passez le logiciel en mode simulation.

|                           | Mode<br>simulation   | <ul> <li>Installation des logiciels sur les PC</li> <li>Simulation du fonctionnement</li> <li>Analyse des trames de communication entre les appareils</li> </ul> |
|---------------------------|----------------------|----------------------------------------------------------------------------------------------------|
| Faites un clic dro        | it sur le poste 192. | 168.1.1 et cliquez sur « afficher le bureau »                                                                                                    |
| Cliquez sur l'icôn        | e « installation des | logiciels »                                                                                                    |
| Installez « Ligne d       | de commande », p     | uis cliquez sur « Appliquer les modifications »                                                                                                    |
| Vous allez mainte         | enant faire entrer e | en communication les machines entre elle à l'aide de la commande <b>ping</b> .                                                                                   |
| <b>Ouvrez</b> l'invité de | e ligne de comman    | de de la machine 192.168.1.1.                                                                                                    |
| Faites une comm           | ande ping sur la m   | achine 192.168.1.2                                                                                                    |
| Que constatez vo          | ous ?                |                                                                                                    |
|                           |                      |                                                                                                    |
|                           |                      |                                                                                                    |
| <b>Ouvrez</b> l'invité de | e ligne de comman    | de de la machine 192.168.1.1.                                                                                                    |
| Faites une comm           | ande ping sur la m   | achine 192.168.10.7                                                                                                    |
| Que constatez-vo          | ous ?                |                                                                                                    |
|                           |                      |                                                                                                    |
|                           |                      |                                                                                                    |
|                           |                      |                                                                                                    |
| Rappelez à quelle         | e conditions 2 mac   | hines peuvent-elles communiquer ?                                                                                                    |
|                           |                      |                                                                                                    |

**Proposez** une solution et montrez le fonctionnement à votre enseignant.

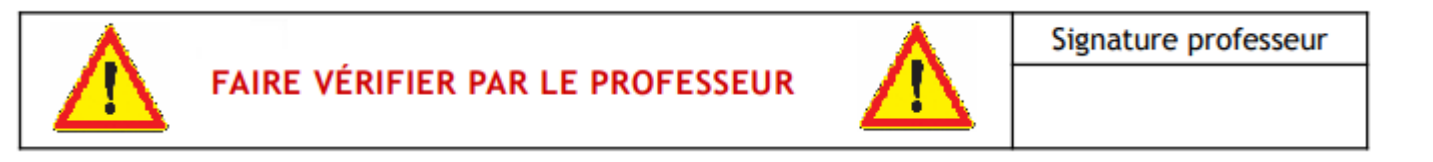

| Compétences                              |  | Niveau de réussite |    |    |  |  |
|------------------------------------------|--|--------------------|----|----|--|--|
|                                          |  | N2                 | N3 | N4 |  |  |
| C6 : Régler, paramétrer les matériels de |  |                    |    |    |  |  |
| l'installation                           |  |                    |    |    |  |  |

| Construction de 2 sous réseaux avec un routeur                                              |
|---------------------------------------------------------------------------------------------|
| Ouvrez le fichier 2_reseaux_1_routeur.fls                                                   |
| Effectuez à l'aide de la commande « ping » une vérification du fonctionnement du réseau.    |
| Puis à partir de la machine 192.168.0.1 faites un ping vers 192.168.1.2.                    |
| Que constatez-vous ?                                                                        |
|                                                                                             |
|                                                                                             |
|                                                                                             |
| Proposez 2 solutions pour que les machines 192.168.0.2 et 192.168.1.1 puissent communiquer. |
| Solution 1 :                                                                                |
|                                                                                             |
|                                                                                             |
| Colution 2 .                                                                                |
|                                                                                             |
|                                                                                             |

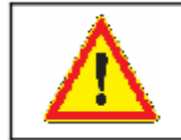

FAIRE VÉRIFIER PAR LE PROFESSEUR

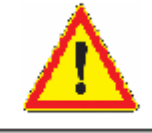

Signature professeur

| Compétancos                              | Niveau de réussite |    |    |    |  |
|------------------------------------------|--------------------|----|----|----|--|
| Competences                              |                    | N2 | N3 | N4 |  |
| C6 : Régler, paramétrer les matériels de |                    |    |    |    |  |
| l'installation                           |                    |    |    |    |  |

Communication entre plusieurs réseaux à l'aide d'une passerelle.

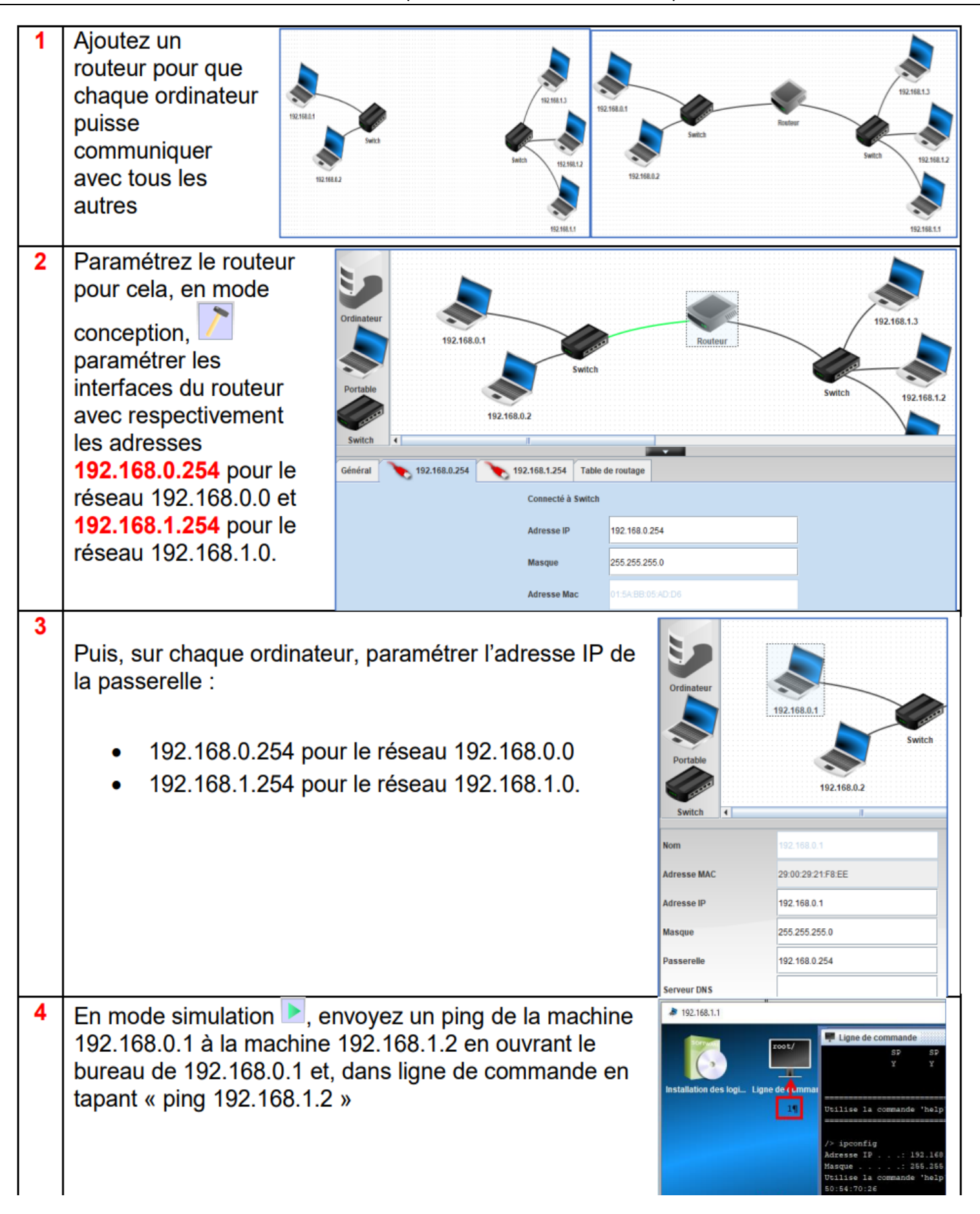

Rappelez la fonction d'un routeur.

\_\_\_\_\_

| Compétences                           |  | Niveau de réussite |    |    |  |  |
|---------------------------------------|--|--------------------|----|----|--|--|
|                                       |  | N2                 | N3 | N4 |  |  |
| C9 : Remplacer un matériel électrique |  |                    |    |    |  |  |

Ouvrez le fichier « 6reseaux\_8routeurs\_3erreurs\_eleve.fls » :

M1 et M10 n'arrivent plus à communiquer.

Proposez une méthode pour établir un diagnostic.

Listez les hypothèses de panne possible.

| Compétances                             | Niveau de réussite |    |    |    |  |
|-----------------------------------------|--------------------|----|----|----|--|
| Competences                             |                    | N2 | N3 | N4 |  |
| C8 : Diagnostiquer un dysfonctionnement |                    |    |    |    |  |

Résolvez le problème et décrivez ce que vous avez changé sur chaque élément.

| Problème N°1 : |  |
|----------------|--|
|----------------|--|

| Problème N°2 : |
|----------------|
|                |
|                |
|                |
|                |
| Problème N°3 : |
|                |
|                |
|                |

| Compétences                           |  | Niveau de réussite |    |    |  |  |
|---------------------------------------|--|--------------------|----|----|--|--|
|                                       |  | N2                 | N3 | N4 |  |  |
| C9 : Remplacer un matériel électrique |  |                    |    |    |  |  |

.....